### 1. 사이트(http://prevent.cnu.ac.kr) 접속 및 CNU포털 아이디와 비밀번호 로그인

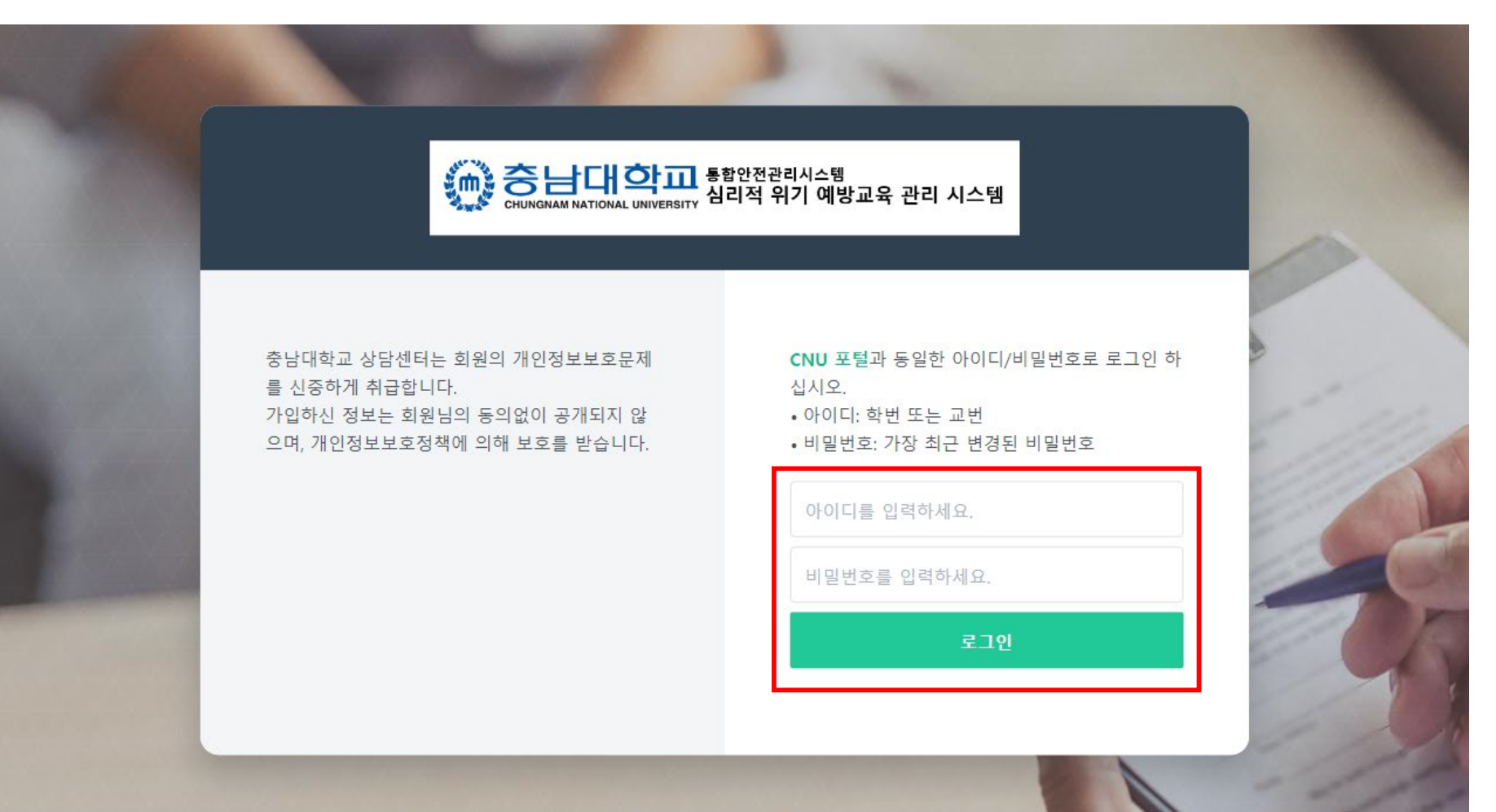

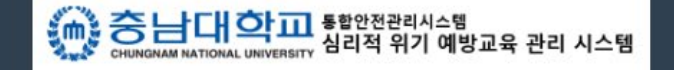

정신건강교육 (학생상담센터) 전화: 042-821-6156 메일: cnucounsel@cnu.ac.kr 인권/성평등교육 (인권센터) 전화: 042-821-6155 메일: humanrights@cnu.ac.kr Copyright (C) CNU All Rights Reserved.

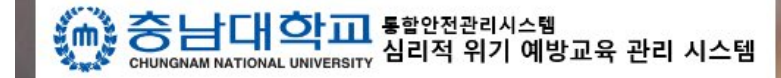

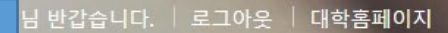

# 체계적인 심리적 위기 관리를 통한 안전한 충남대학교 캠퍼스

### 2. 폭력예방 통합 교육 클릭

| ₩<br>정신건강<br>관련 교육 | 모<br>폭력예방<br>통합 교육 | [<br>[]<br>인권<br>관련 교육 | L<br>심리적 위기관리<br>Checklist | ₩<br>관련<br>매뉴얼    |
|--------------------|--------------------|------------------------|----------------------------|-------------------|
| 정신건강 관련 교육에        | 성희롱·성매매·성폭력·가정폭력   | 인권 관련 교육에              | 자기 또는 타인에 대한               | 심리적 위기 예방 및       |
| 대한 온라인 강의를         | 예방교육에 대한 온라인 강의를   | 대한 온라인 강의를             | 심리적 위기 및 위험 정도를            | 캠퍼스 내 폭력예방을 위한    |
| 수강하실 수 있습니다.       | 수강하실 수 있습니다.       | 수강하실 수 있습니다.           | 체크하실 수 있습니다.               | 매뉴얼을 확인하실 수 있습니다. |

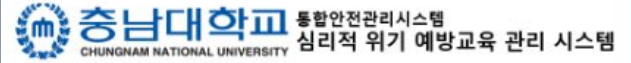

정신건강교육 (학생상담센터) 전화: 042-821-6156 메일: cnucounsel@cnu.ac.kr 인권/성평등교육 (인권센터) 전화: 042-821-6155 메일: humanrights@cnu.ac.kr Copyright (C) CNU All Rights Reserved.

#### 3. [교육과정] - [2022년 폭력예방교육 - 학생 (국문)] 수강신청 클릭 폭력예방 교육과정 통합 교육 교육과정 ※ 이미 수강신청된 과정은 [나의 강의실]에서 학습할 수 있습니다. ※ 목차별 학습결과 현황은 [나의 강의실] - [학습결과조회]에서 확인할 수 있습니다. 나의 강의실 이용안내 온라인 교육과정 수강신청 2022년 폭력예방교육 - 학생 (국문) - 교육내용: 성희롱, 성매매, 성폭력, 가정폭력 예방교육, 인권교육 수강신청 - 교육대상: 충남대학교 학생(학부생 및 대학원생) - 인정시간: 4시간(실교육시간: 약 2시간 20분 소요, 총 22강) 자세히보기 ▶ 문제풀기까지 완료하셔야 수료증 발급 가능 ▶ 모바일 재생 가능

## 4. [나의 강의실] – 학습하기

폭력예방 통한 교육 나의 강의실 교육과정 ※ 신청한 교육과정중 [학습하기]를 클릭하면 과정을 수강할 수 있습니다. ※ [학습결과조회]를 이용하여 목차별 학습결과 현황을 볼 수 있습니다. ▶ 나의 강의실 ※ [해당 영상교육이 종료되었습니다] 알림창에서 '확인' 버튼까지 꼭 눌러야 해당 교육 이수가 완료됩니다. 이용안내 ※ 목차별 학습상태가 모두 완료후 형성평가 4문제 이상 맞힌경우 수강완료로 인정되며, 수료증을 출력할 수 있습니다. 온라인 교육과정 학습하기 2022년 폭력예방교육 - 학생 (국문) - 교육내용: 성희롱, 성매매, 성폭력, 가정폭력 예방교육, 인권교육 - 교육대상: 충남대학교 학생(학부생 및 대학원생) 학습하기 인정시간: 4시간(실교육시간: 약 2시간 20분 소요, 총 22강) 학습결과조회 문제품기까지 완료하셔야 수료증 발급 가능 ▶ 모바일 재생 가능

## 5. 교육 이수 후 [나의 강의실] - [수료증 발급] 클릭 ※출력 또는 PDF로 저장

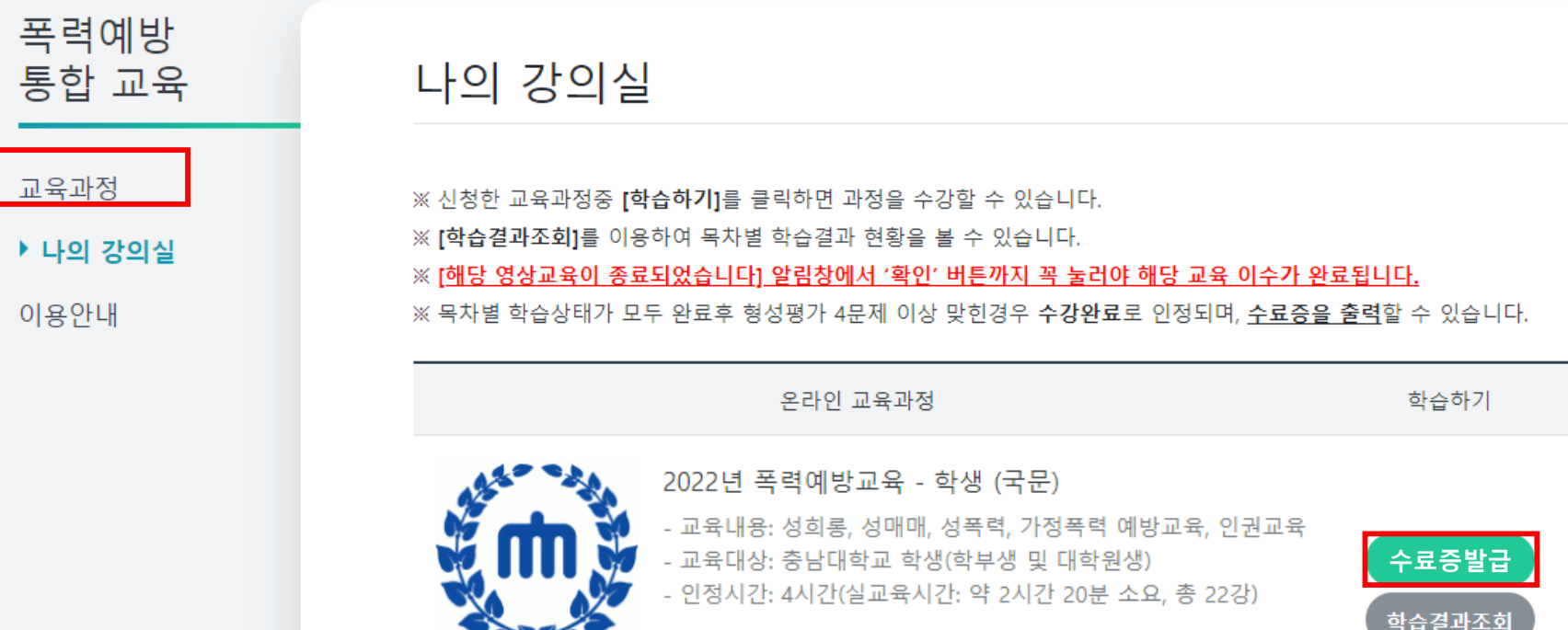

- ▶ 문제품기까지 완료하셔야 수료증 발급 가능
- ▶ 모바일 재생 가능

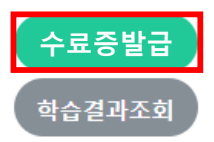